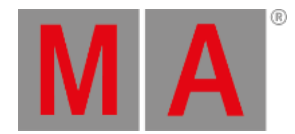

# Titelleiste

Jeder View hat eine Titelleiste mit Informationen und verschiedenen Symbolen.

| 1品 2品 3品 4品 5品 믬 🗰 🛛 <b>Fixtures</b> | A |
|--------------------------------------|---|
|--------------------------------------|---|

#### Abbildung 1: Normale Titelleiste

Alle Aktionen in den verschiedenen Titelleisten wirken sich direkt auf die Konsole aus.

Es gibt verschiedene Symbole, abhängig vom View in dem Sie sich befinden.

### 品

**Symbol View**: Befindet sich in der <u>Fixtures View</u> Titelleiste. Um die Fixtures der Show als Symbole anzuzeigen, tippen Sie hier.

### ≣

**Sheet View**: Befindet sich in der <u>Fixtures View</u> Titelleiste. Um die Fixtures der Show in einer Liste anzuzeigen, tippen Sie hier.

### 1品

Layout View: Befindet sich in der Fixtures View Titelleiste. Um zum Layout View zu wechseln, tippen Sie hier.

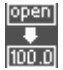

Values Only: Befindet sich in der Fixture View Titelleiste. Um zwischen Namen und Werten umzuschalten, tippen Sie hier.

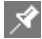

**Pin:** Befindet sich in der Titelleiste des <u>Fixtures View</u>, <u>Presets View</u> <u>DMX View</u> und Cues View. Um den dynamischen View Modus zu deaktivieren und den entsprechenden View festzuhalten, tippen Sie hier.

| 1    |     |   | ۰ |   |  |
|------|-----|---|---|---|--|
| E.41 |     |   | F | ٩ |  |
| 10.4 |     | r | 4 |   |  |
|      | 186 |   |   |   |  |

Werkzeug: Befindet sich in der Cue und Executor Leiste Fenster Titelleiste. Um die Cue Einstellungen zu ändern, tippen Sie hier.

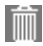

Papierkorb: Befindet sich in der Showfile laden Fenster Titelleiste. Um eine Show zu löschen, tippen Sie hier.

# 

**View**: Befindet sich in der DMX View Titelleiste. Um eine Ansicht mit allen verwendeten Attributen zu bekommen, tippen Sie hier. Um diese Ansicht zu verlassen, tippen Sie hier erneut.

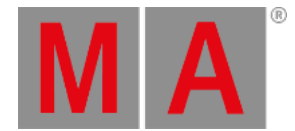

# ±

**Minimieren**: Befindet sich im Executor Leiste Fenster. Um dieses Fenster zu minimieren, tippen Sie hier. Wenn Sie dieses Symbol sehen, können Sie ein Fenster auch minimieren, indem Sie in das Fenster tippen und im Screen nach unten ziehen.

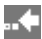

**Geh zurück**: Befindet sich im Fixture ID(s) wählen View. Um zurück zur nächsten freien Fixture ID zu springen, tippen Sie hier.

### **.**..

**Geh vorwärts**: Befindet sich im Fixture ID(s) wählen View. Um vorwärts zur nächsten freien Fixture ID zu springen, tippen Sie hier.

## 4

**Effect Loop:** Befindet sich in den Preset Type Views in der Titelleiste. Tippen Sie hier, um den entsprechenden Effect View zu öffnen.

0

Information: Befindet sich im Setup. Um das System Information Fenster zu öffnen, tippen Sie hier.

Ð

**Backup Symbol:** Befindet sich im <u>Showfile laden Fenster</u>. Um die Backup Dateien anzuzeigen, tippen Sie hier.

**(**Esc

Esc: Befindet sich auf der linken Seite einer Titelleiste. Um das aktuelle Fenster zu schließen, tippen Sie hier.

#### OK🗸

OK: Befindet sich auf der rechten Seite einer Titelleiste. Um Änderungen zu übernehmen, tippen Sie hier.

j

**Rahmen:** Befindet sich auf der rechten Seite im <u>Wings & Nodes Diagnose Fenster.</u> Um das ausgewählte Gerät zu identifizieren, tippen Sie hier.

# Effect Modus Titelleiste

Wenn ein Effekt auf aktuell ausgewählten Fixtures läuft und der entsprechende Preset Type in der Preset Type Leiste ausgewählt ist, wechselt der Preset Type View in den Effect Modus und die Titelleiste wird lila.

| Dimmer 🕁 | Normal | Low   | High  |
|----------|--------|-------|-------|
|          | Value  | Value | Value |
|          |        |       |       |

### Abbildung 2: Effect Modus Titelleiste

© 2025 MA Lighting Technology GmbH - Dachdeckerstr. 16 - 97297 Waldbüttelbrunn - Germany Phone +49 5251 688865-27 - support@ma-dot2.com - www.malighting.com

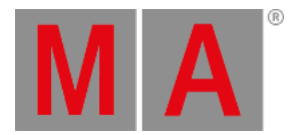

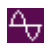

### Effect Schleife:

Befindet sich in den Preset Type Views in der Titelleiste. Tippen Sie hier, um den entsprechenden Effect View zu öffnen.

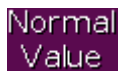

### Normal Wert:

Zeigt den aktuellen Effekt zwischen dem ausgewählten Low Wert und High Wert an. Tippen Sie hier, um den aktuellen Effekt mit einem normalen Wert zu überschreiben.

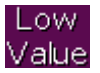

#### Low Wert:

Tippen Sie hier, um den niedrigsten Wert des ausgewählten Effekts zu ändern.

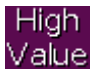

#### High Wert:

Tippen Sie hier, um den höchsten Wert des ausgewählten Effekts zu ändern.

## Preview Titelleiste

Wenn Sie den Preview Modus eingeschaltet haben, wechselt der Fixtures View in den Preview Modus und bekommt eine rote Titelleiste.

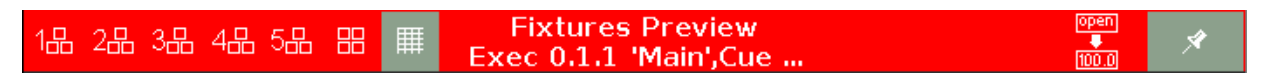

### Abbildung 3: Preview Titelleiste

Um den Preview Modus zu verlassen, drücken Sie Off Prvw .

# Titelleiste in der Patch & Fixture Liste

Alle Titelleisten, die aus der Patch & Fixture Liste heraus angezeigt werden, sind blau.

Patch and Fixture Schedule

Done

Abbildung 4: Patch & Fixture Liste Titelleiste

Durch eine blaue Titelleiste wird angezeigt, dass sich Änderungen die hier vorgenommen werden, nicht direkt in der

Konsole übernommen werden. Diese Änderungen müssen mit **Fertig** Done V bestätigt werden.

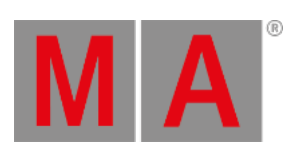